×

## Consultar Leituras Transmitidas Via Telemetria

O objetivo desta funcionalidade é consultar as leituras transmitidas via telemetria, podendo ser acessada no caminho Gsan > Micromedição > Consultar Leituras Transmitidas Via Telemetria.

Inicialmente, o sistema exibe a tela para que sejam informados os parâmetros do filtro, conforme tela abaixo:

|                                                                                | Gsan -> Micromedicao | -> Consultar Leituras Transmitidas Via Telemetria |
|--------------------------------------------------------------------------------|----------------------|---------------------------------------------------|
| Consultar Leituras Transmitida                                                 | s Via Telemetria     |                                                   |
| Para selecionar leituras transmitidas via telemetria, informe os dados abaixo: |                      |                                                   |
| Leituras:*                                                                     | Processadas Não      | Processadas <a> </a> Ambos                        |
| Período do Envio Movimento:                                                    | a 🔤 a                | 💷 dd/mm/aaaa                                      |
| Período de Leitura:                                                            | 💷 a                  | 💷 dd/mm/aaaa                                      |
| Limpar Cancelar                                                                |                      | * Campos obrigatórios<br>Filtrar                  |
|                                                                                |                      |                                                   |

## **Preenchimento dos Campos**

| Campo                         | Preenchimento dos Campos                                                                                                    |  |
|-------------------------------|----------------------------------------------------------------------------------------------------|--|
| Leituras(*)                   | Campo obrigatório - Marque na opção "Processadas", para filtrar as leituras<br>efetivamente processadas; ou marque na opção "Não Processadas", para filtrar as<br>leituras não processadas.<br>A opção "Ambos" permite que o filtro seja feito considerando as leituras<br>processadas e não processadas. |  |
| Período do Envio<br>Movimento | Informe as datas referentes ao período de envio do movimento de leitura, no formato dd/mm/aaaa (dia, mês, ano), ou clique no botão 🛄, link Pesquisar Data - Calendário, para selecionar as datas desejadas.                                                                                               |  |

| Campo              | Preenchimento dos Campos                                                                                                    |
|--------------------|----------------------------------------------------------------------------------------------------|
| Período de Leitura | Informe as datas referentes ao período de leitura, no formato dd/mm/aaaa (dia, mês, ano), ou clique no botão , link Pesquisar Data - Calendário, para selecionar as datas desejadas. |

## Funcionalidade dos Botões

| Botão    | Descrição da Funcionalidade                                                                                                    |
|----------|----------------------------------------------------------------------------------------------------|
|          | Ao clicar neste botão, o sistema permite selecionar uma data válida, no formato<br>dd/mm/aaaa (dia, mês, ano), link Pesquisar Data - Calendário. |
| Limpar   | Ao clicar neste botão, o sistema limpa o conteúdo dos campos na tela.                                                                            |
| Cancelar | Ao clicar neste botão, o sistema cancela a operação e retorna à tela principal.                                                                  |
| Filtrar  | Ao clicar neste botão, o sistema comanda a execução do filtro com base nos parâmetros informados.                                                |

Clique aqui para retornar ao Menu Principal do GSAN

From:

https://www.gsan.com.br/ - Base de Conhecimento de Gestão Comercial de Saneamento

Permanent link:

https://www.gsan.com.br/doku.php?id=ajuda:micromedicao:consultar\_leituras\_transmetidas\_viatelemetria

Last update: 31/08/2017 01:11

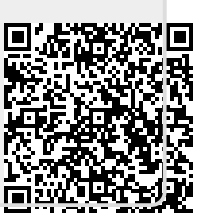